## Florida A&M University Office of the Controller Request for Payment Cancellation General Procedures

A payment cancellation can be requested by the originating department and the Controller's Office for warrants that are incorrect or no longer needed.

- 1. A General Accounting Request Form must be completed. This form contains the following:
  - a) Name of the person that is making the request
  - b) The date of the request
  - c) Specify the action for the check (i.e. void/close liability, void/reissue, etc.)
  - d) The check number to be voided
  - e) The associated voucher numbers
  - f) The vendor ID number
  - g) The reason for the void
  - h) The requestor's signature
  - i) The original check should be attached to the Request Form. If the check was lost then a stop payment request should be submitted with the Request Form.
- 2. Log into Wells Fargo and verify that the check is outstanding and has not been cashed. Print this screen and attach to Payment Cancellation Request.
- 3. Submit Stop-Payment request to Cash Management. Attach Stop-Payment confirmation to other documentation
- 4. Log into PeopleSoft and go to Payment Cancellation screen.
  - a) <u>Navagational Path</u>: Accounts Payable, Payments, Cancel/Void Payments, Payment Cancellation.

| b)                                                                                                    |                                                                                                    |
|----------------------------------------------------------------------------------------------------|----------------------------------------------------------------------------------------------------|
| <ul> <li>&gt; Accounts Receivable</li> <li>&gt; Accounts Payable</li> <li>&gt; Vouchers</li> <li>&gt; Payments</li> <li>&gt; Define Pay Cycle</li> <li>&gt; Pay Cycle Exceptions</li> <li>&gt; Express Payments</li> </ul> | Payment Cancellation<br>Enter any information you have and click Search. Leave fields blank for a list of al<br>Find an Existing Value |
| Prepayment and                                                                                                    | Bank SetID: = 💌 SHARE                                                                                                    |
|                                                                                                    | Bank Code: begins with 💌                                                                                                    |
| Payment Cancellation     Batch Processes     Review     Review     Renorts                                                                                                    | Bank Account: begins with<br>Payment Reference: begins with                                                                            |
| - Accounts Payable Home                                                                                                    | Payment Method: =                                                                                                    |
| Page<br>▷ Asset Management<br>▷ Commitment Control<br>▷ General Ledger                                                                                                    | Search Clear Basic Search 🖶 Save Search Criteria                                                                                       |

5. At payment reference, input check number to be voided, then SEARCH.

|                   |                 |                                                     |                                                                                           |                           |          |     | New Windov |
|-------------------|-----------------|-----------------------------------------------------|-------------------------------------------------------------------------------------------|---------------------------|----------|-----|------------|
| Cancel a Payment  |                 |                                                     |                                                                                           |                           |          | _   |            |
| Enter Cancel Payr | nent            |                                                     |                                                                                           |                           |          |     |            |
| Bank Set ID:      | SHARE           |                                                     | Reference ID:                                                                             | 000010                    |          |     |            |
| Bank:             | САРВК           | Capital City Bank                                   | Creation Date:                                                                            | 07/02/200                 | 4        |     |            |
| Account:          | снск            | 0285485911                                          | Payment Date:                                                                             | 07/02/200                 | 4        |     |            |
| Payment Method:   | System Check    |                                                     | Payment Amount:                                                                           |                           | 1,574.03 | USD |            |
| Remit Vendor:     | 362407381       | UNITED PARCEL SERVICE                               | Pay Status:                                                                               | Void                      |          |     |            |
| Date Cancelled:   | 06/08/2005 🛐    | Payment Status<br>© Void<br>© Stop<br>© Undo Cancel | Cancel Action C Re-Open Voucher(s)/Re-I Re-Open Voucher(s)/Put O Do Not Reissue/Close Lia | ssue<br>on Hold<br>bility |          |     | _          |
| Description:      | eturn to Search | ↓■ Next in List 1                                   | Previous in List                                                                          |                           |          | 4   |            |

- 6. Select requested Payment Status
- 7. Select requested Cancel Action
- 8. If Cancel Action = DO NOT REISSUE /CLOSE LIABILITY, go to batch processes and do a budget check for closed vouchers.
  - a) <u>Navagational Path</u>: Accounts Payable, Batch Processes, Vouchers, Budget Check.

|    | <ul> <li>&gt; Travel and Expenses</li> <li>&gt; Accounts Receivable</li> <li>&gt; Accounts Payable</li> <li>&gt; Vouchers</li> <li>&gt; Payments</li> <li>&gt; Batch Processes</li> <li>&gt; Vouchers</li> <li>- Batch Voucher</li> </ul> | Budget Check         Enter any information you have and click Search. Leave fields blank for a list of all values. <b>Find an Existing Value</b> |
|----|----------------------------------------------------------------------------------------------------|----------------------------------------------------------------------------------------------------|
| b) | Request<br>- Document Tolerance<br>Check<br>- Budget Check<br>D Payment<br>D Review<br>D Reports                                                                                                    | Run Control ID: begins with        Case Sensitive       Search       Clear       Basic Search       Save Search Criteria                         |

c) Select your Run Control ID, SEARCH.

| Budget Check                                                                                                    |                                       |
|----------------------------------------------------------------------------------------------------|---------------------------------------|
| Run Control ID: PYMT_POST                                                                                                    | Report Manager Process Monitor Run    |
| Process Request Parameters                                                                                                    | Find   View All First 🕙 1 of 1 🕨 Last |
| *Process Frequency: Always Process                                                                                                    | ▼                                     |
| Request Number: 1                                                                                                    |                                       |
| *Description:                                                                                                    |                                       |
| *Transaction Type:                                                                                                    |                                       |
| 'Unit Option: Value Value Va | FAM01                                 |
| Voucher ID Option: All                                                                                                    |                                       |
| Invoice ID Option: All                                                                                                    |                                       |
| Acctg Date Option: All                                                                                                    |                                       |
| Close Satus Option: Value 🔽 Close Status:                                                                                                    | Closed                                |
| Vendor ID Option: All                                                                                                    |                                       |
|                                                                                                    |                                       |
|                                                                                                    |                                       |

- e) Ensure that all of your fields match the fields in the above screen shot.
- f) Click RUN and go to Process Monitor to see status of request. Once it says success, the budget will be restored for the original chartfields.
- 9. If Cancel Action = RE-OPEN VOUCHERS/REISSUE, go to batch processes post payments.
  - a) <u>Navagational Path</u>: Accounts Payable, Batch Processes, Payments, Payment Posting Request.
  - b) Select your Run Control ID and SEARCH.

d)

|    | <ul> <li>Procurement</li> <li>Travel and Expenses</li> </ul>                  | / Payment Posting Reque | est )                             |                             |                              |                     |
|----|-------------------------------------------------------------------------------|-------------------------|-----------------------------------|-----------------------------|------------------------------|---------------------|
|    | ▷ Accounts Receivable                                                         | Run Control ID: PYMT_F  | OST                               | <u>Report Manager</u>       | Process Monitor Run          |                     |
|    | <ul> <li>▷ Payments</li> <li>▽ Batch Processes</li> <li>▷ Vouchers</li> </ul> | Request ID:             | 1                                 |                             |                              |                     |
|    |                                                                               | Description:            | 1                                 |                             |                              |                     |
|    | Request                                                                       | *Process Frequency:     | Always Process                    | •                           |                              |                     |
|    | ▷ Review ▷ Reports – Accounts Pavable Home                                    | 'Post Option:           | Post Payment                      | <b>•</b>                    |                              |                     |
|    | Page                                                                          | Payment Options         | 2                                 | Sustomize   Find   View All | 🔠 🛛 First 🗹 1-3 of 12 🕨 Last |                     |
|    | > Asset Management                                                            | SetID Bank              | Code Bank Account                 | t Payment Method            | Payment Reference            |                     |
|    | Commitment Control General Ledger                                             | 1 SHARE 🔍 CAP           | вк 🔍 Снск                         | Q CHK Q                     | 000267 🔍 🛨 🖃                 |                     |
|    | Allocations Set Up Financials/Supply                                          | 2 SHARE 🔍 CAP           | вк 🔍 Снск                         | 🔍 СНК 🔍 🔍                   | 000309 🔍 🕂 🖃                 |                     |
|    | Chain<br>Worklist                                                             | 3 SHARE 🔍 CAP           | вк 🔍 снск                         | Q CHK Q                     | 000326 🔍 🕂 🖃                 |                     |
|    | <ul> <li>Application Diagnostics</li> <li>Tree Manager</li> </ul>             |                         |                                   |                             |                              |                     |
| c) | Reporting Tools PeopleTools                                                   | Save 🔒 Return           | to Search <mark>+≣ Next in</mark> | List + Previous in          | n List 🖃 Notify 📑 Ai         | dd 🖉 Update/Display |

- d) Ensure that all of your fields match the fields in the screen shot with the exception of the payment reference column. Input all of the checks that you voided in Step #3.
- e) Click RUN and then go to Process Monitor. When the status says Success proceed to the next step.

- 10. Reverse associated vouchers
  - a) Navagational Path: Accounts Payable, Vouchers, Entry, Regular Entry.

|    | > Accounts Receivable                                          | Find an Evistim Value Add a New Value |   |
|----|----------------------------------------------------------------|---------------------------------------|---|
|    | ✓ Vouchers ✓ Entry                                             |                                       | — |
|    | – Regular Entry                                                | Business Unit: FAM01 Q                |   |
|    | Cauck Invoice Entry     Review and Correction                  | Voucher ID: NEXT                      |   |
|    | ▷ Maintenance ▷ Payments                                       | Voucher Style: Reversal Voucher       |   |
|    | ▷ Batch Processes                                              | Control Group ID:                     |   |
|    | ▷ Review ▷ Reports                                             | Short Vendor Name:                    |   |
|    | <ul> <li>Accounts Payable Home<br/>Page</li> </ul>             | Vendor ID:                            |   |
|    | > Asset Management                                             | Vendor Location:                      |   |
|    | <ul> <li>Commitment Control</li> <li>General Ledger</li> </ul> | Address Sequence Number: 0 Q          |   |
|    | Allocations                                                    | Invoice Number:                       |   |
|    | Chain                                                          | Invoice Date:                         |   |
|    | > Worklist                                                     | ,                                     |   |
| b) | > Application Diagnostics<br>> Tree Manager                    | Add                                   |   |

c) Ensure that voucher style = reversal voucher, enter vendor ID from top of check. Click

ADD

d) This is the next screen.

| / Invoice Information \ Pay | ments $\gamma$ Voucher Attributes $\gamma$ A | ccounting Information |                  |                | _              |
|-----------------------------|----------------------------------------------|-----------------------|------------------|----------------|----------------|
| Style: Reversal Entry St    | atus: Open                                   | Comment               | ts 🖳             |                |                |
| Unit: FAM01 Vouche          | r ID: NEXT                                   | Budget S              | tatus: Not Chk'd | Post Status:   | Unposted       |
| Copy from a Source Docume   | ent                                          |                       |                  |                |                |
| Voucher To Be Reversed:     | ٩                                            | Copy to Voucher       | Rever            | se Remaining V | chr Balance    |
| Vendor                      | Invoice                                      |                       |                  |                |                |
| Advanced                    | Vendor Search Invoice No:                    |                       |                  |                |                |
| Vendor: 59097703            | 35 Q Invoice Date                            | e: 🗾 🗒                | Acc              | tg Date: 00    | 6/08/2005 🛐    |
| Name: FAMU ARI              | MY-001 🔍 Pay Terms:                          | : Net 40 💌            |                  |                |                |
| Location: MAIN Q            | Misc Amt:                                    |                       |                  |                |                |
| *Address: 1 Q               | Frght Amt:                                   |                       |                  |                |                |
| FAMU ARMY ROTC              | Sales Tax:                                   |                       |                  |                |                |
| ELORIDA A&M UNIVERSI        | ITY SUT Exemp                                | nt 🔲 Use Tax:         |                  |                |                |
|                             | VAT:                                         |                       |                  | Summary        |                |
| TALLAHASSEE, FL 3230        | Total:                                       | 0.00 *(               | Curr: USD Bal    | ance:          | 0.00           |
| Save Notify                 | Refresh                                      |                       | E+               | Add 🖉 🛛        | Update/Display |

- e) Input voucher number to be reversed and click COPY TO VOUCHER.
- f) Input Invoice No from check and add AJE
- g) Input Current Date for Invoice Date
- h) Click Budget Check ICON.
- i) This will restore the budget to the original chartfields.